## Löschen aller Dateien

Löscht alle Dateien.

## **VORSICHT:-**

• Gelöschte Dateien können nicht wieder hergestellt werden.

1 Wählen Sie den Wiedergabemodus aus.

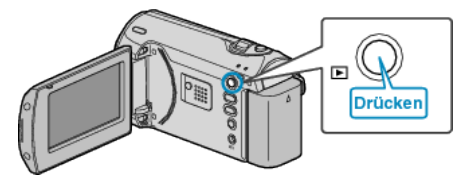

2 Drücken Sie MENU, um das Menü aufzurufen.

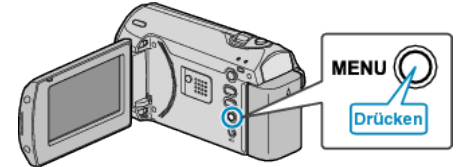

 ${\it 3}~$  Wählen Sie mithilfe des ZOOM/SELECT-Reglers "LÖSCHEN" aus und drücken Sie OK.

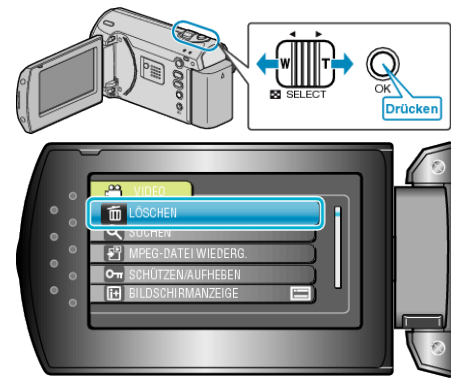

4 Wählen Sie "ALLES LÖSCHEN" und drücken Sie OK.

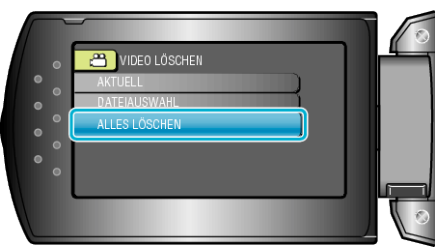

5 Wählen Sie "JA" und drücken Sie OK.

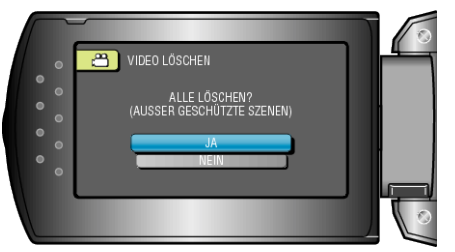

• Drücken Sie nach dem Löschen OK.

## HINWEIS:

- Geschützte Dateien können nicht gelöscht werden.
- Vor dem Löschen müssen Sie den Schutz aufheben.